# Configuración de CSR para CMS con OpenSSL para cifrado

## Contenido

Introducción Prerequisites Componentes Utilizados Configurar Verificación

### Introducción

Este documento describe cómo crear certificados para Cisco Meeting Server (CMS) con Open Secure Sockets Layer (OpenSSL).

Colaborado por Moises Martinez, Ingeniero del TAC de Cisco.

#### Prerequisites

Cisco recomienda que tenga conocimiento sobre estos temas:

- Abra SSL.
- Configuración de CMS.

# **Componentes Utilizados**

La información en este documento se basa en estos programas:

• OpenSSL Light 1.1

The information in this document was created from the devices in a specific lab environment. All of the devices used in this document started with a cleared (default) configuration. Si tiene una red en vivo, asegúrese de entender el posible impacto de cualquier comando.

### Configurar

Paso 1. Descargue OpenSSL Light 1.1.

Paso 2. Instale OpenSSL en su equipo.

Paso 3. Vaya a la carpeta donde se instaló SSL. Normalmente se instala en C:\Program Files\OpenSSL-Win64\bin.

| < Local Disk (C:) > Program Files > OpenSSL-Win64 > bin > V 🖸 🔎 Search bin |                       |                    |                   |          |  |  |  |
|----------------------------------------------------------------------------|-----------------------|--------------------|-------------------|----------|--|--|--|
|                                                                            | Name                  | Date modified      | Туре              | Size     |  |  |  |
|                                                                            | PEM                   | 12/16/2021 4:59 PM | File folder       |          |  |  |  |
| ×.                                                                         | CA.pl                 | 3/25/2021 10:34 PM | PL File           | 8 KB     |  |  |  |
| *                                                                          | 🚳 capi.dll            | 3/25/2021 10:34 PM | Application exten | 68 KB    |  |  |  |
| *                                                                          | 🖄 dasync.dll          | 3/25/2021 10:34 PM | Application exten | 44 KB    |  |  |  |
| *                                                                          | libcrypto-1_1-x64.dll | 3/25/2021 10:34 PM | Application exten | 3,331 KB |  |  |  |
|                                                                            | 🖄 libssl-1_1-x64.dll  | 3/25/2021 10:34 PM | Application exten | 667 KB   |  |  |  |
| exp                                                                        | 📧 openssl.exe         | 3/25/2021 10:34 PM | Application       | 531 KB   |  |  |  |
| exp                                                                        | 🗟 ossltest.dll        | 3/25/2021 10:34 PM | Application exten | 43 KB    |  |  |  |
| evin                                                                       | 🖄 padlock.dll         | 3/25/2021 10:34 PM | Application exten | 39 KB    |  |  |  |
| expi                                                                       | progs.pl              | 3/25/2021 10:34 PM | PL File           | 6 KB     |  |  |  |
|                                                                            | tsget.pl              | 3/25/2021 10:34 PM | PL File           | 7 KB     |  |  |  |

# Paso 4. Abra el **Bloc de notas** e introduzca la información necesaria para la solicitud de firma de certificados (CSR), como se muestra en el siguiente ejemplo:

```
[req] distinguished_name = req_distinguished_name req_extensions = v3_req prompt = no
[req_distinguished_name] C = US ST = California L = San Jose O = TAC OU = IT CN =
cms.tac.cisco.com [v3_req] extendedKeyUsage = serverAuth, clientAuth subjectAltName = @alt_names
[alt_names] DNS.1 = webbridge3.tac.cisco.com DNS.2 = webadmin.tac.cisco.com DNS.3 =
xmpp.tac.cisco.com
```

Paso 5. Una vez que se ingresa la información para el CSR, este archivo se guarda como **tac.conf** en la siguiente trayectoria: C:\Program Files\OpenSSL-Win64\bin.

| l Disk (C:) > Program Files > OpenS | ✓ O Sear           | ,○ Search bin     |          |
|-------------------------------------|--------------------|-------------------|----------|
| Name                                | Date modified      | Туре              | Size     |
| PEM                                 | 12/16/2021 4:59 PM | File folder       |          |
| CA.pl                               | 3/25/2021 10:34 PM | PL File           | 8 KB     |
| 🗟 capi.dll                          | 3/25/2021 10:34 PM | Application exten | 68 KB    |
| 🗟 dasync.dll                        | 3/25/2021 10:34 PM | Application exten | 44 KB    |
| 🗟 libcrypto-1_1-x64.dll             | 3/25/2021 10:34 PM | Application exten | 3,331 KB |
| libssl-1_1-x64.dll                  | 3/25/2021 10:34 PM | Application exten | 667 KB   |
| 📧 openssl.exe                       | 3/25/2021 10:34 PM | Application       | 531 KB   |
| 🚳 ossitest.dll                      | 3/25/2021 10:34 PM | Application exten | 43 KB    |
| padlock.dll                         | 3/25/2021 10:34 PM | Application exten | 39 KB    |
| progs.pl                            | 3/25/2021 10:34 PM | PL File           | 6 KB     |
| 📄 tsget.pl                          | 3/25/2021 10:34 PM | PL File           | 7 KB     |
| 📑 tac.conf                          | 12/16/2021 5:07 PM | CONF File         | 1 KB     |

Paso 6. Abra el Comando Promt en el equipo y seleccione Ejecutar como administrador.

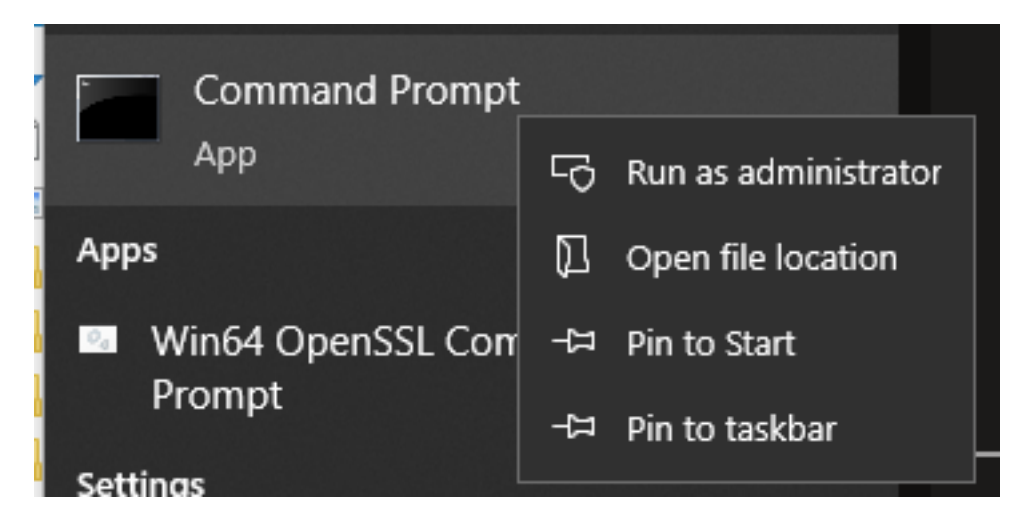

Paso 7. Desplácese hasta la ruta de acceso donde se almacena el archivo mediante el símbolo del sistema, ingrese el comando **openssl.exe** y seleccione enter.

C:\Program Files\OpenSSL-Win64\bin>openssl.exe\_

Paso 8. Ejecute el siguiente comando: req -new -newkey rsa:4096 - nodos -keyout cms.key -out cms.csr -config tac.conf.

```
C:\Program Files\OpenSSL-Win64\bin>openssl.exe
OpenSSL> req -new -newkey rsa:4096 -nodes -keyout cms.key -out cms.csr -config tac.conf
OpenSSL> req -new -newkey rsa:4096 -nodes -keyout cms.key -out cms.csr -config tac.conf
Generating a RSA private key
writing new private key to 'cms.key'
```

### Verificación

Si no se muestra ningún error, se generan dos nuevos archivos en la misma carpeta:

- cms.key
- cms.csr

| Local Disk (C:) > Program Files > OpenSSL-Win64 > bin v 👌 🔎 Search |                         |                    |                   |          |  |
|--------------------------------------------------------------------|-------------------------|--------------------|-------------------|----------|--|
|                                                                    | Name                    | Date modified      | Туре              | Size     |  |
| *<br>*                                                             | PEM                     | 12/16/2021 4:59 PM | File folder       |          |  |
|                                                                    | CA.pl                   | 3/25/2021 10:34 PM | PL File           | 8 KB     |  |
|                                                                    | 🗟 capi.dll              | 3/25/2021 10:34 PM | Application exten | 68 KB    |  |
| *                                                                  | 🗟 dasync.dll            | 3/25/2021 10:34 PM | Application exten | 44 KB    |  |
| *                                                                  | 🗟 libcrypto-1_1-x64.dll | 3/25/2021 10:34 PM | Application exten | 3,331 KB |  |
|                                                                    | 🗟 libssl-1_1-x64.dll    | 3/25/2021 10:34 PM | Application exten | 667 KB   |  |
| cpi                                                                | 📧 openssl.exe           | 3/25/2021 10:34 PM | Application       | 531 KB   |  |
| m                                                                  | 🗟 ossitest.dll          | 3/25/2021 10:34 PM | Application exten | 43 KB    |  |
| cpi                                                                | 🗟 padlock.dll           | 3/25/2021 10:34 PM | Application exten | 39 KB    |  |
|                                                                    | progs.pl                | 3/25/2021 10:34 PM | PL File           | 6 KB     |  |
|                                                                    | tac.conf                | 12/16/2021 5:07 PM | CONF File         | 1 KB     |  |
|                                                                    | 📄 tsget.pl              | 3/25/2021 10:34 PM | PL File           | 7 KB     |  |
|                                                                    | 📑 cms.csr               | 12/16/2021 5:25 PM | CSR File          | 2 KB     |  |
|                                                                    | Cms.key                 | 12/16/2021 5:25 PM | KEY File          | 4 KB     |  |

Este nuevo archivo cms.csr puede ser firmado por una Autoridad de Certificación (CA).